つなげて活用ガイド

2013.10

Empowered by Innovation

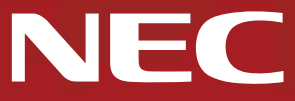

2013.10

NECがおすすめするWindows 8.

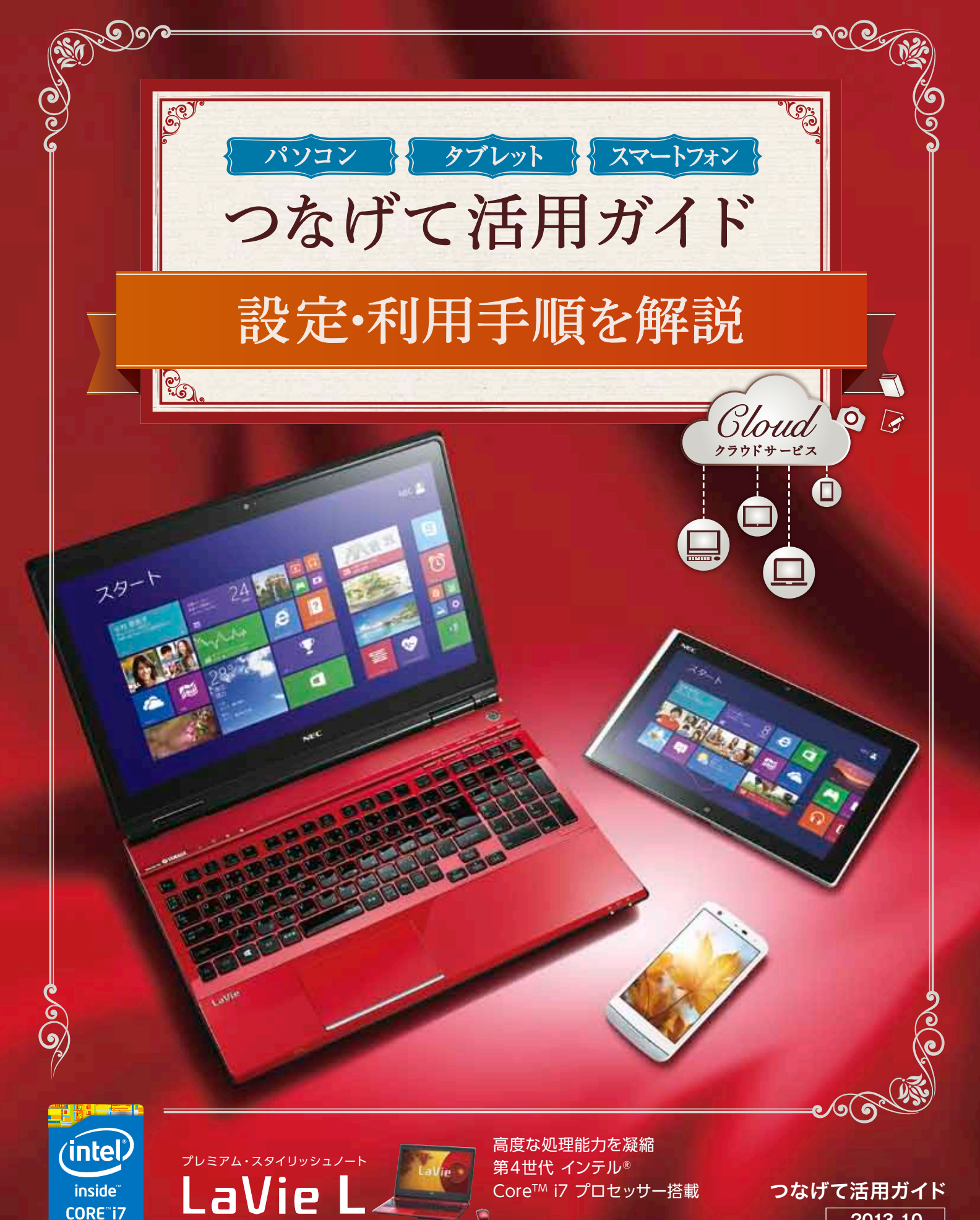

LL750/NSR

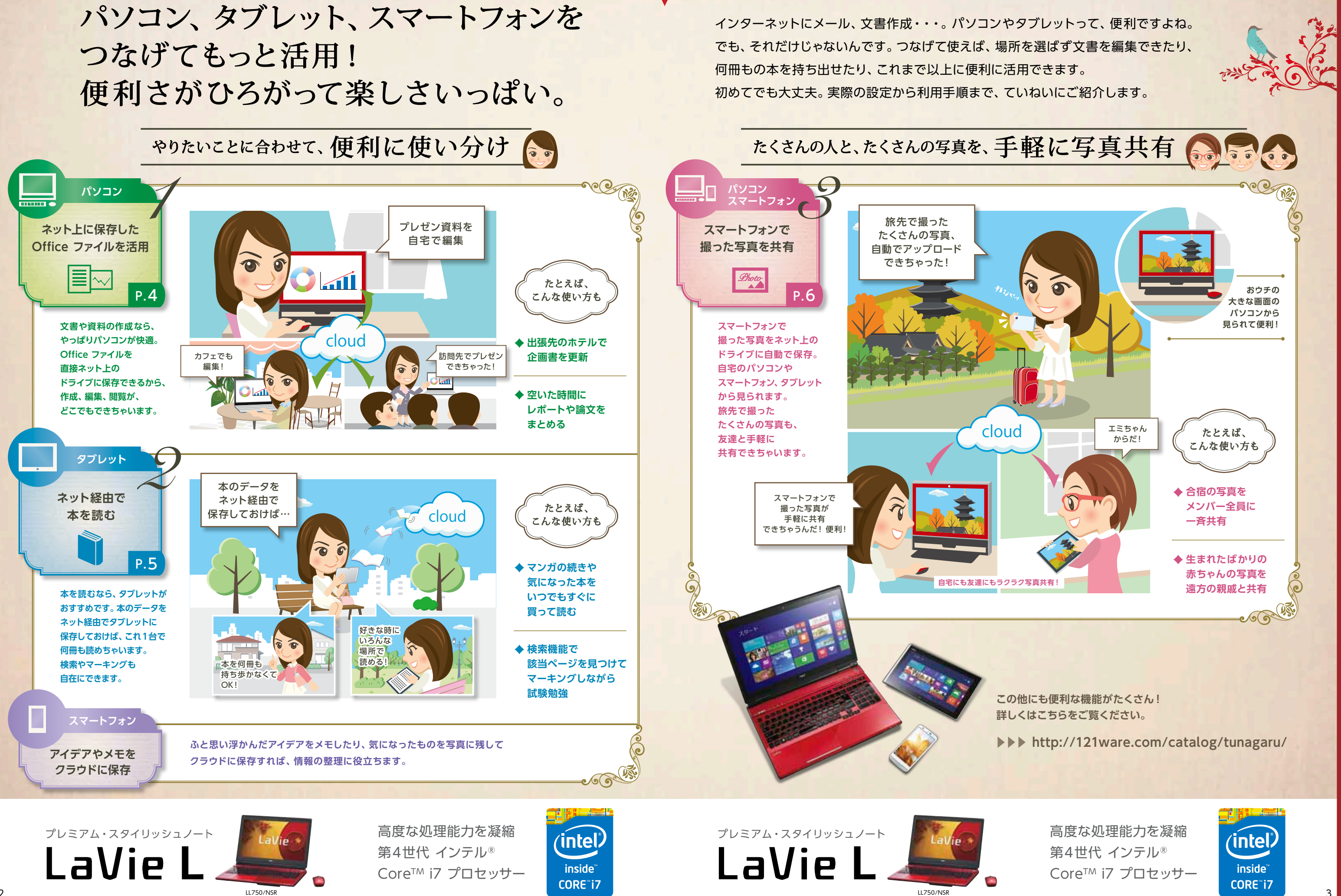

#### NECがおすすめするWindows 8.

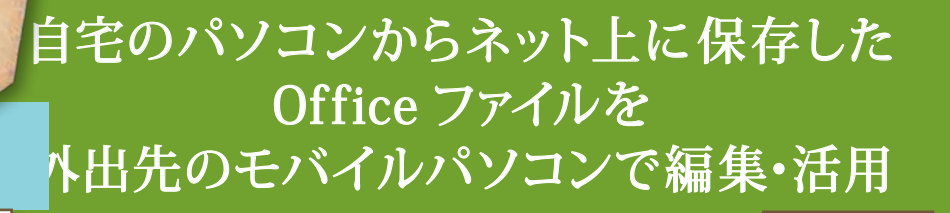

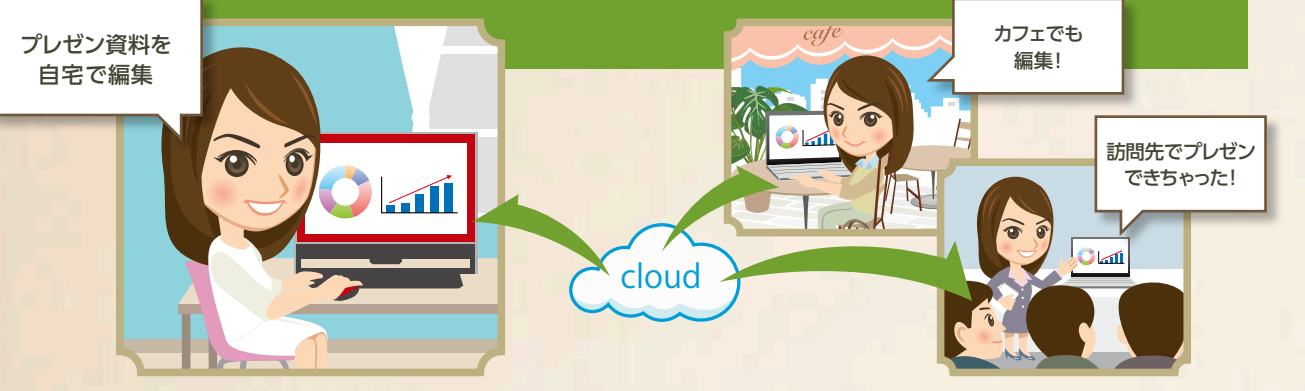

### Office·SkyDrive連携

自宅のパソコンで資料作りをしていたら、出掛ける時間になっちゃった・・・。できれば外出先でのちょっとした 時間に、資料作成のつづきができたらと思ったことはありませんか? Office には、作成した資料を直接 SkyDrive (インターネット上の保存スペース)に保存できる連携機能があります。インターネットにつな がっていれば、ほかのパソコンからでも同じ資料の閲覧・編集が、よりかんたんにできちゃいます。 自宅のパソコンから資料データを持ち出さなくても良いので、外出先でのモバイルパソコンの利用も安心。 さらに SkyDriveだけに資料データを保存しておけば、最新データがどれなのかも一目瞭然です。

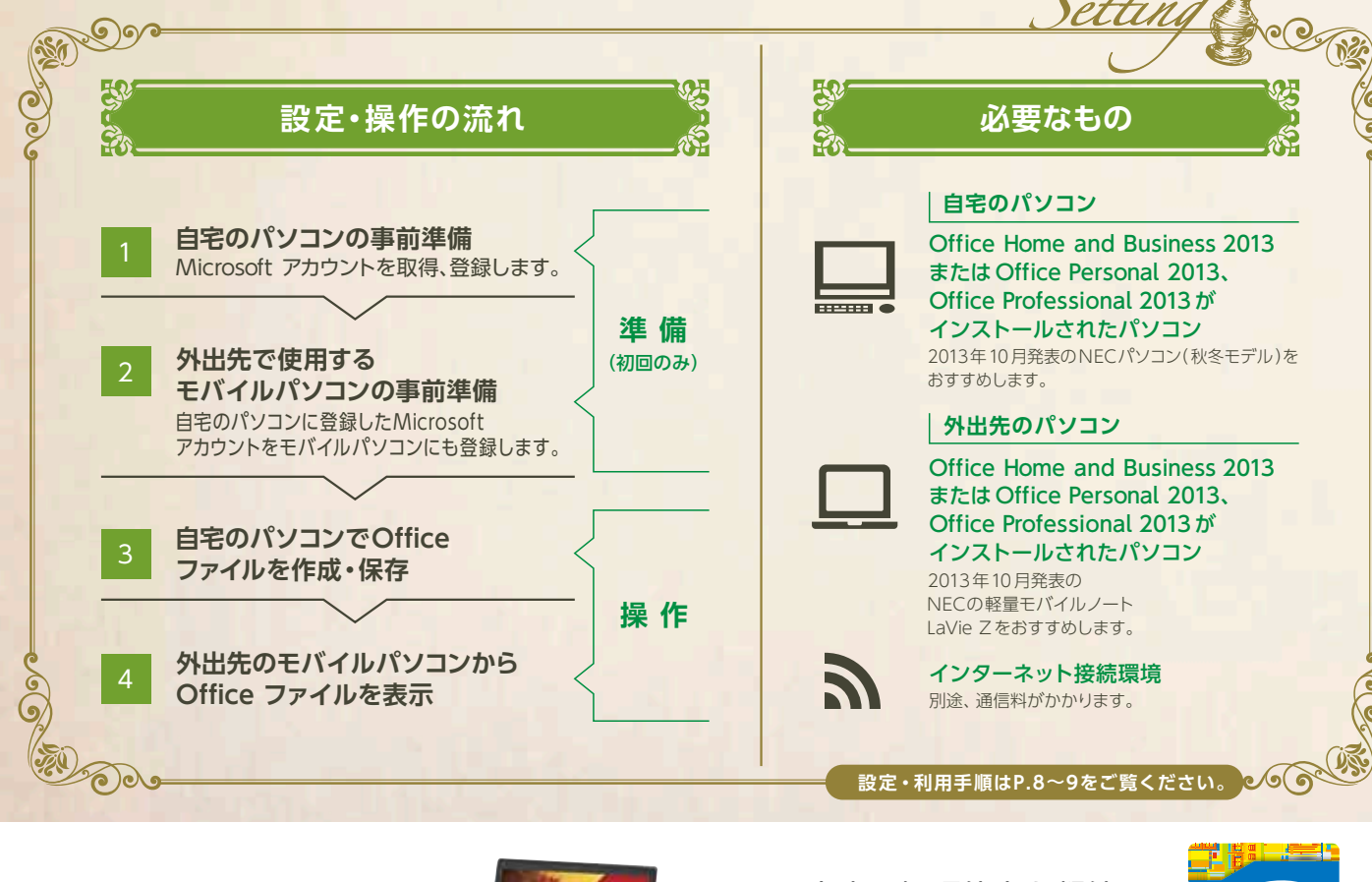

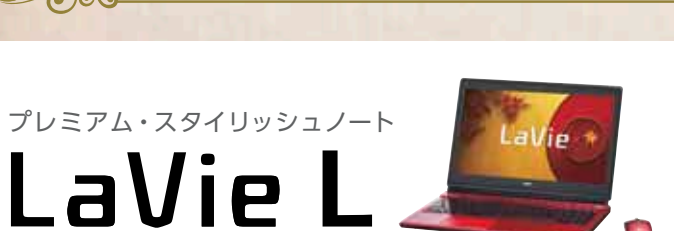

11750/NSR

高度な処理能力を凝縮 第4世代 インテル® Core™ i7 プロセッサー

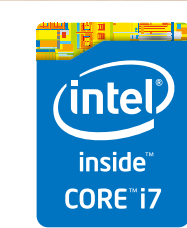

ネット経由で何冊もの本が タブレット1台で読める

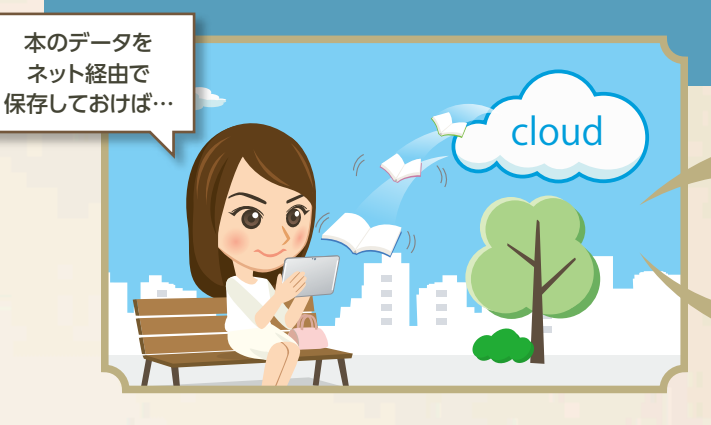

機能紹介

ネット経由で本を読む

### 電子書籍

本を読むのは好きだけど、持ち歩くとなると、重いしかさばる・・・。旅行や通学・通勤で、本を持ち出すのを ためらったことはありませんか?電子書籍なら、タブレット1台で何冊もの本が楽しめます。インターネット につながっていれば、自宅でも外出先でも、場所をえらばず手軽に読書。読んでいる本にマーカーでチェッ クすることもできます。ストックした本が膨大な量になっても、検索機能があるから文献や資料を探すのもラク ラク。用途やテーマごとに本の整理をしたいときも、かんたんにできちゃいます。

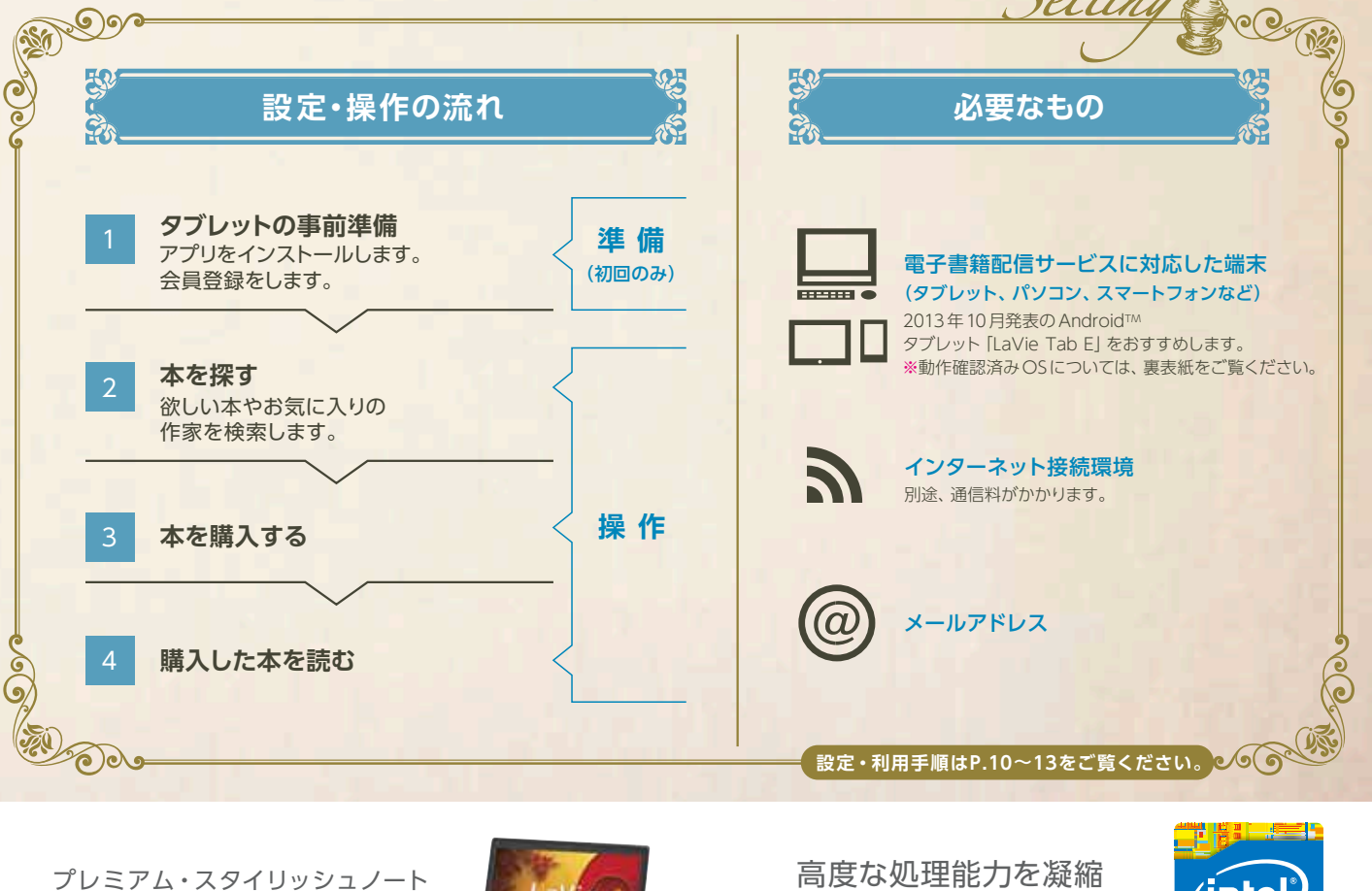

LaVie 11750/NISP

機能紹介

ネット上に保存した のOfficeファイルを活用

### NECがおすすめするWindows 8.

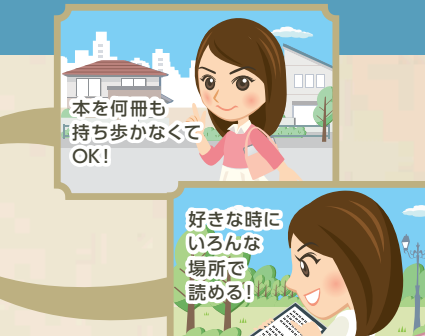

高度な処理能力を凝縮 第4世代 インテル® Core™ i7 プロセッサー

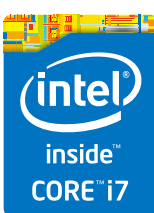

# スマートフォンで撮った写真をネット上に保存、パソコンと共有できる

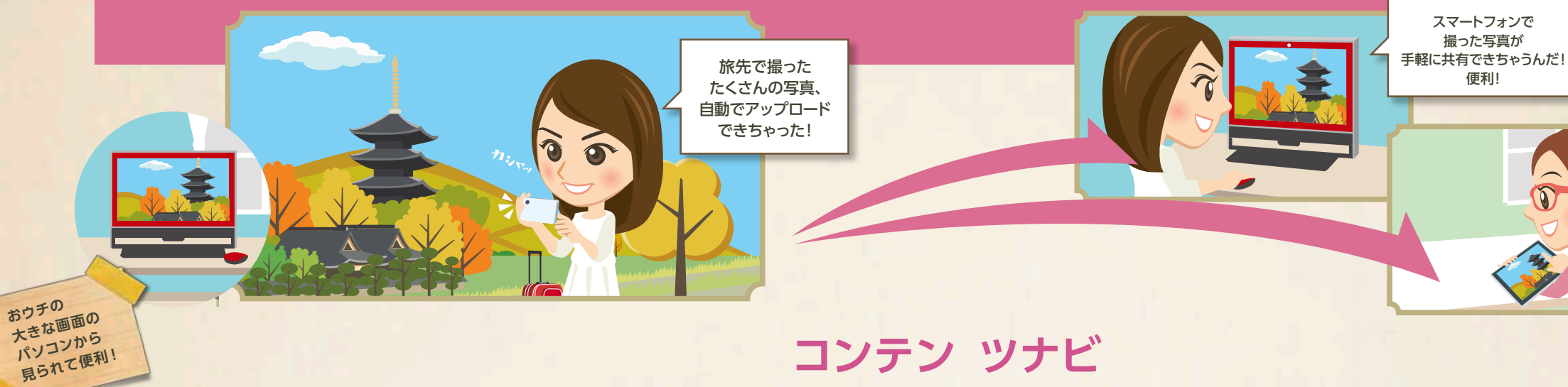

スマートフォンって、手軽に写真撮影できて便利ですよね。でも撮った写真をパソコンに送るのを、面倒 に思ったことはありませんか? 「コンテンツナビ」なら、スマートフォンで撮った写真をパソコンと手軽に 共有して見られるんです。さらに友達のパソコンにも共有可能! 旅先で撮ったたくさんの写真を友達に

## コンテン ツナビ

メールしたいけど、枚数が多すぎて送れず見てもらえない、なんてことも解決できます。

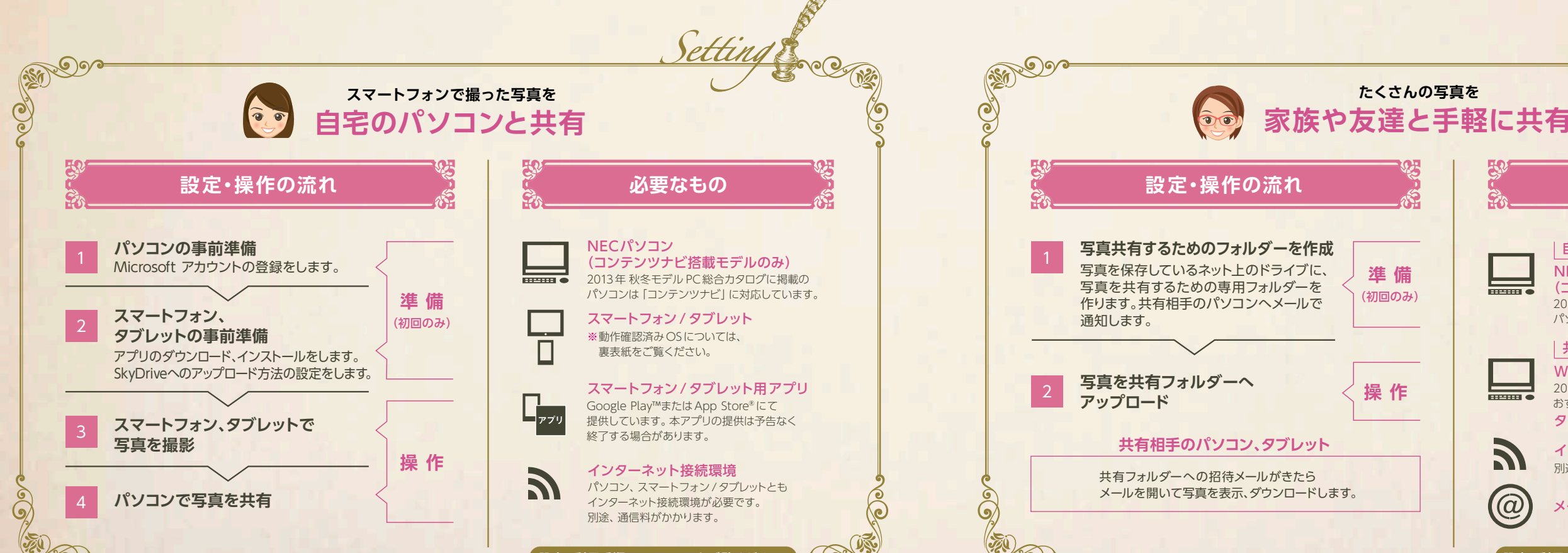

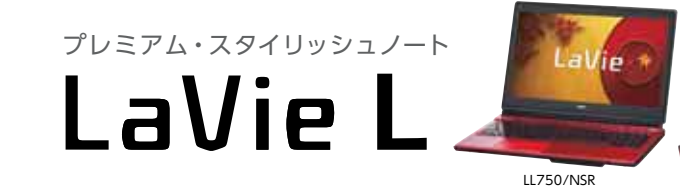

0 2

機能紹介

スマートフォンで 撮った写真を共有

高度な処理能力を凝縮 第4世代 インテル® Core™ i7 プロセッサー搭載

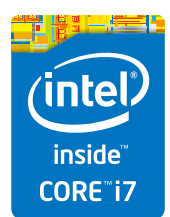

ور ک

高度な処理能力を凝縮

### NECがおすすめするWindows 8.

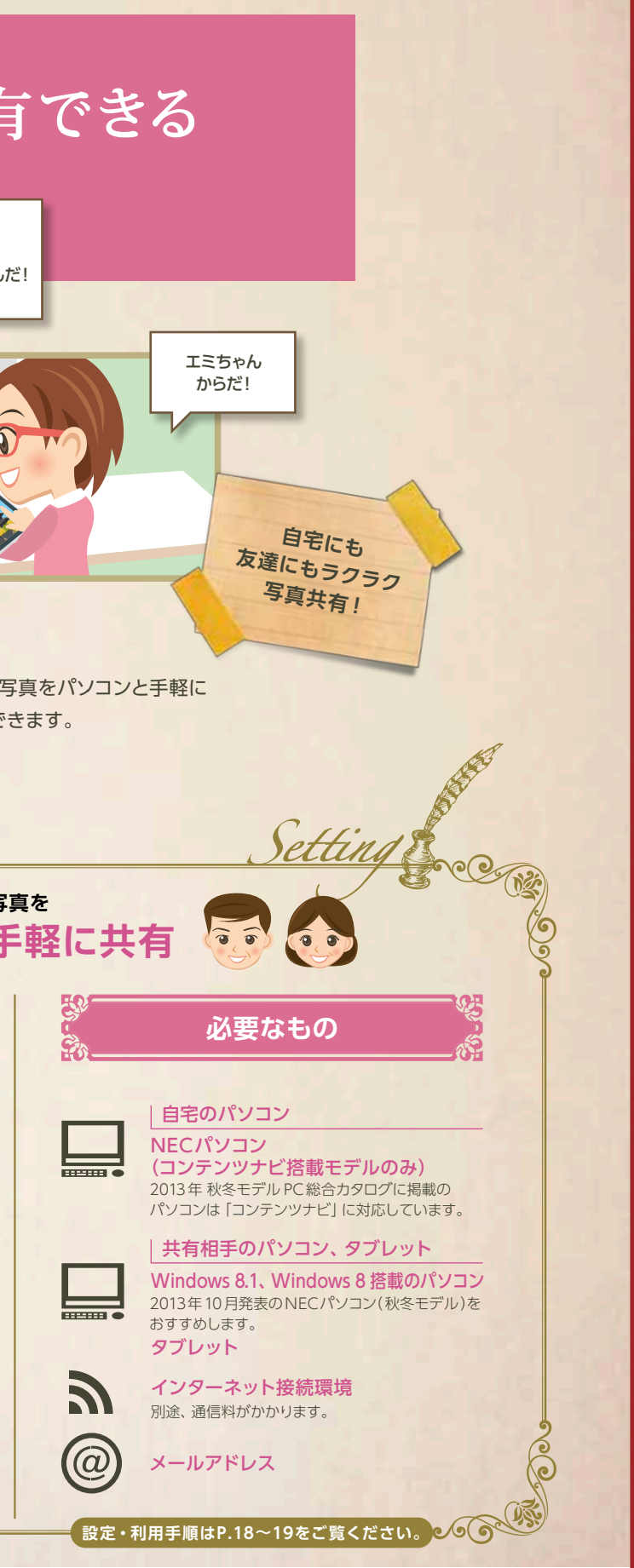

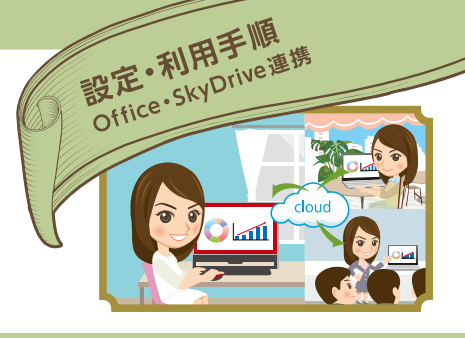

Office
·SkyDrive連携

### 自宅パソコンからネット上に保存したOffice ファイルを 外出先のモバイルパソコンで編集・活用

最初に

ここでは、2013年秋冬モデルのノートPC「LaVie L」と、 モバイルノートPC「LaVie Z」を使った設定・利用手順を 紹介します。

パソコンはインターネットに接続されている 必要があります。

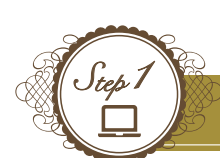

### 自宅のパソコン側 LaVie Lの事前準備

### PC設定の変更画面を表示

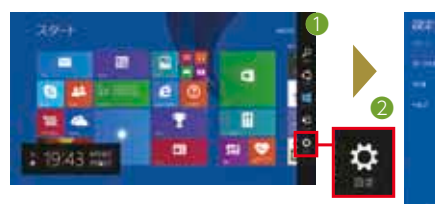

C HARDON . . .

済んでいない場合のみ必要な設定となりま す。Microsoft アカウントを取得済みの場合 は、そのままStep2へ進んでください。

この手順は、Microsoft アカウントの取得が

スタート画面からキーボードの 🔳 + 🖸 を押して 🌒 チャーム バー」を表示し、2[設定]をクリックします。3[PC設定の変更]を クリックします。

### 3 Microsoft アカウントの作成

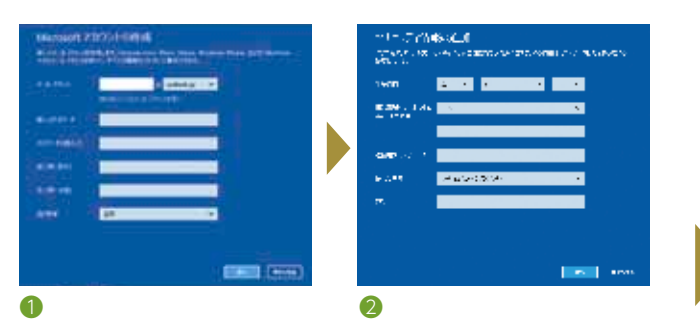

●メールアドレス、パスワードなど各項目を入力して[次へ] をクリックします。2 セキュリティ情報の追加|画面が表示 されるので、各項目を入力して「次へ」をクリックします。

2 Microsoft アカウントの取得を開始

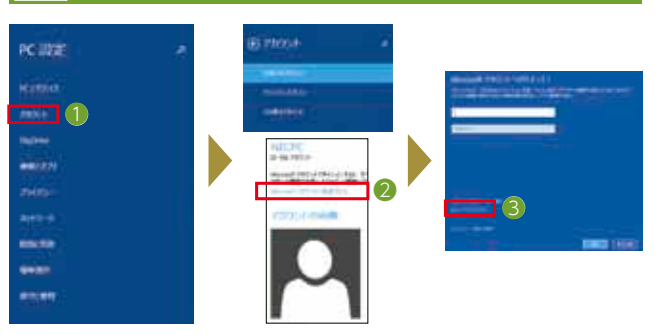

 アカウント]ー②[Microsoft アカウントに関連付ける] -③[新しいアカウントを作る]をクリックします。

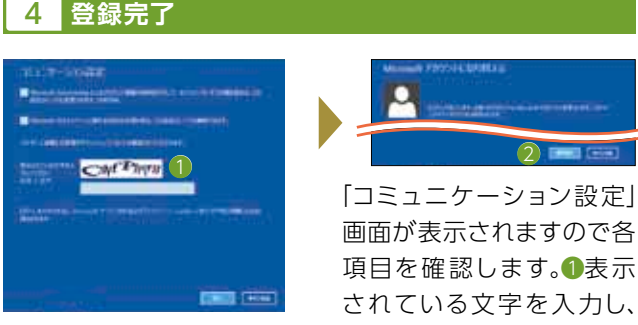

[次へ]をクリックします。文字が読みづらい場合は、[新規]を クリックして文字列を変更します。Step1 手順 3 の画面で 連絡用メールアドレスを入力した場合、「情報の保護にご 協力ください」の画面が表示されます。ここでは[今は行わ ない]をクリックします。「SkyDriveの紹介」画面が表示され た場合はそのまま[次へ]をクリックします。2[切り替え]を クリックするとMicrosoft アカウントの登録が完了します。 ■を押してスタート画面に戻ります。

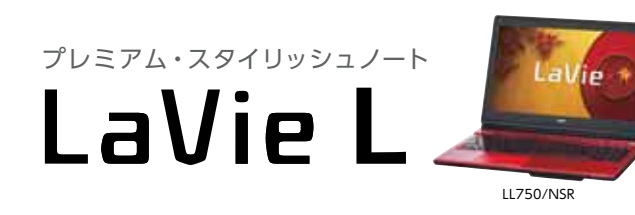

高度な処理能力を凝縮 第4世代 インテル® Core™ i7 プロセッサー搭載

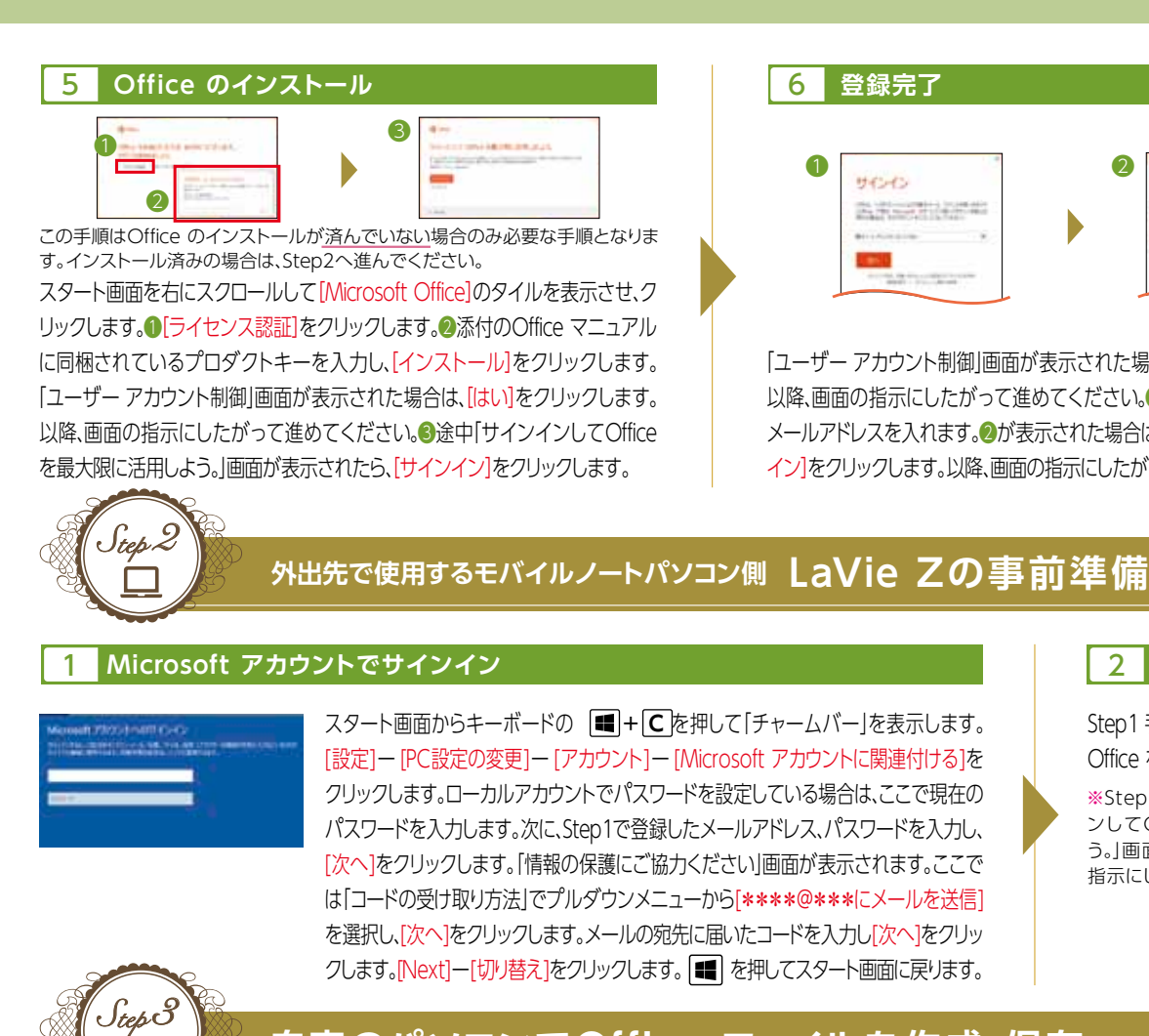

### 自宅のパソコンでOffice ファイルを作成・保存

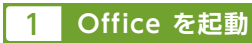

ここではPowerPoint 2013を例に手順を紹介します。 自宅のパソコン(ここではLaVie L)のスタート画面を 右にスクロールさせ①[ソフト&サポートナビ ゲーター]のタイルを表示、クリックします。2[ソフトを 探す]ー[Office・文書・はがき]ー[プレゼンテーション 資料を作る]ー[ソフトを起動]をクリックします。

### 外出先のモバイルノートパソコンからOffice ファイルを表示

Office を起動

Step 4

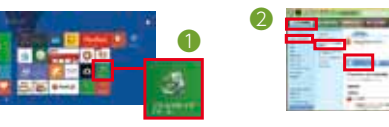

外出先のパソコン(ここではLaVie Z)のスタート画面を右にスクロールさせの[ソフト &サポートナビゲーター]のタイルを表示、クリックします。2[ソフトを探す]ー[Office・ 文書・はがき]-[プレゼンテーション資料を作る]-[ソフトを起動]をクリックします。

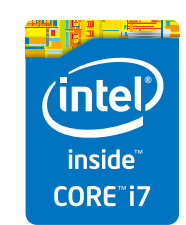

高度な処理能力を凝縮

### NECがおすすめするWindows 8.

#### 6 登録完了

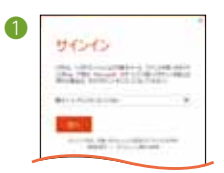

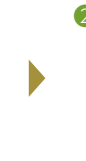

| 44242 |
|-------|
|       |
| -     |
|       |

「ユーザーアカウント制御」画面が表示された場合は、[はい]をクリックします。 以降、画面の指示にしたがって進めてください。①Step1 手順 3 で入力した メールアドレスを入れます。2が表示された場合は、パスワードを入力し、「サイン イン]をクリックします。以降、画面の指示にしたがって進めてください。

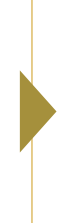

#### 2 Office のインストール

Step1 手順 5 を参照して、 Office をインストールしてください。

※Step1 手順 5 にある サインイ ンしてOffice を最大限に活用しよ う。」画面は表示されません。画面の 指示にしたがって進めてください。

### **2** スライドをSkyDriveへ保存

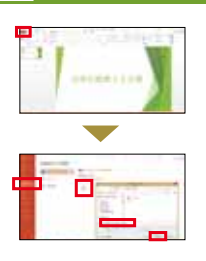

スライドを作成します。左上のメニューから [ファイル]ー[名前を付けて保存]ー[参照]を クリックします。ファイル名を入力し、【保存】を クリックします。

# 2 SkyDriveに保存したファイルを表示

[他のプレゼンテーションを開く]をクリックします。[参照]をクリックすると SkyDrive内のフォルダーが表示されます。自宅のパソコンから保存したOffice ファイルを選択し、「開く」をクリックするとスライドが表示されます。

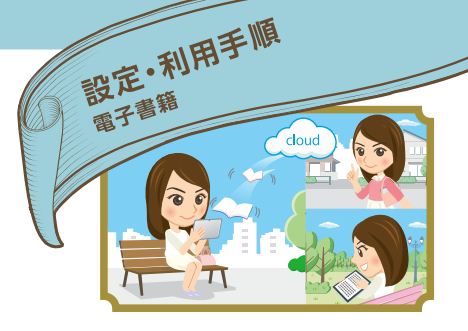

電子書籍

### ネット経由で何冊もの本が タブレット1台で読める

#### 最初に

とこでは、2013年秋冬モデルのAndroid<sup>™</sup> 搭載タブレット 「LaVie Tab E(型名 TE510/N1B)」と、電子書籍配信サービス 「BookLive!」を使った設定・利用手順を紹介します。 端末はインターネットに接続されている必要があります。 メールアドレスを取得しておく必要があります。 OSのバージョンやアプリの更新などによって実際の 画面や操作手順が異なる場合があります。

# Step 1

# タブレットの事前準備

### アプリを起動

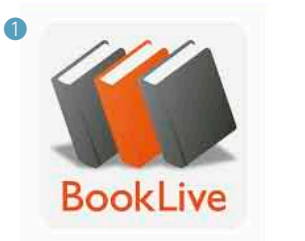

1. 電子書籍 BookLive! Reader BookLive ★★★★★★ 無料

### 

-

(Addate)

ア プ リ は、Google Play™ス ト ア か ら "BookLive"で検索します。インストール後、ア プリを起動します。同名のアプリがいくつか表 示 さ れ ま す が、こ こ で は ① 「電 子 書 籍 BookLive! Reader」を使います。 ②「ソフ トウェア使用許諾契約」の内容を確認し、よろし ければ[同意する]をタップします。

### 3 会員登録完了

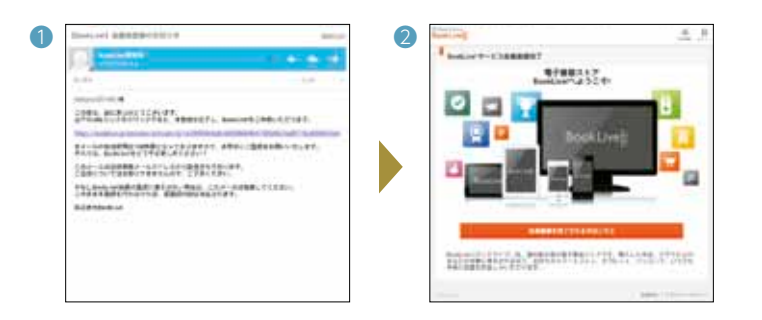

### 4 ログイン・アカウント設定

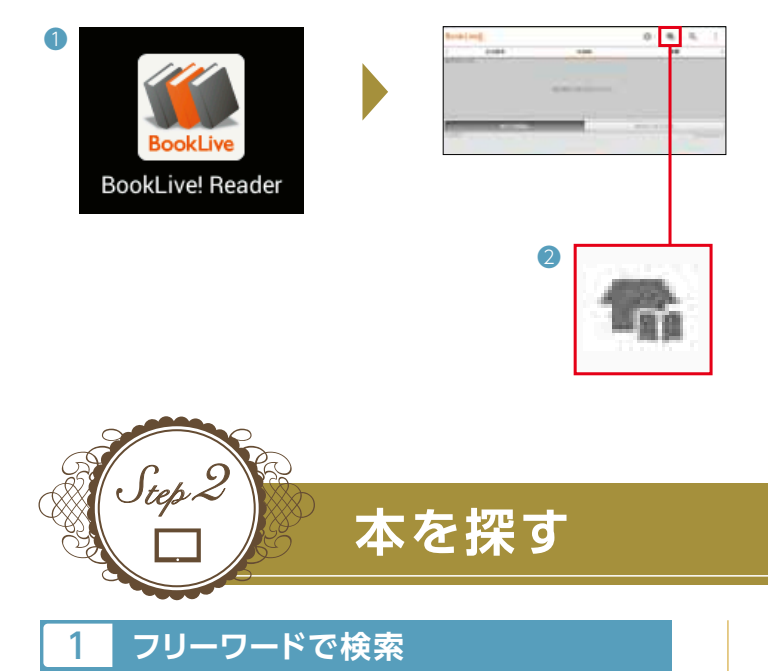

### 2 会員登録

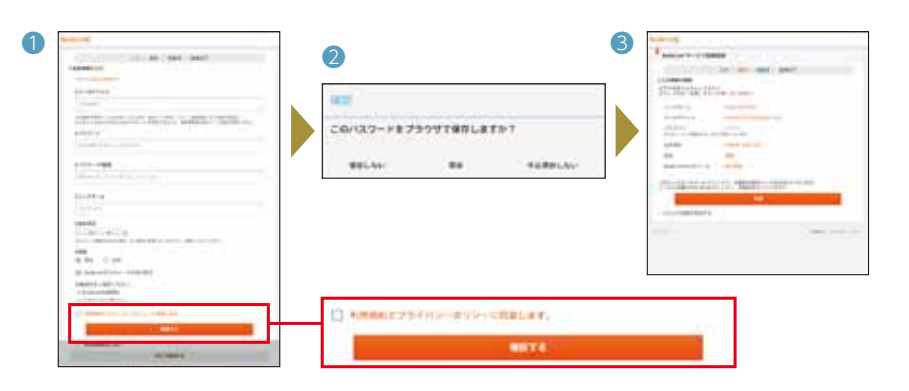

新規会員登録欄の[会員登録(無料)]をタップ します。①会員情報入力画面で各項目を入力し ます。利用規約、プライバシーポリシーの内容 を確認し、よろしければ[利用規約とプライバ シーポリシーに同意します。]にチェックマークを つけます。[確認する]をタップします。②[確認] 画面が表示されます。ここでは[保存]をタップ します。③入力情報の確認画面で内容を 確認し、よろしければ[送信]をタップします。

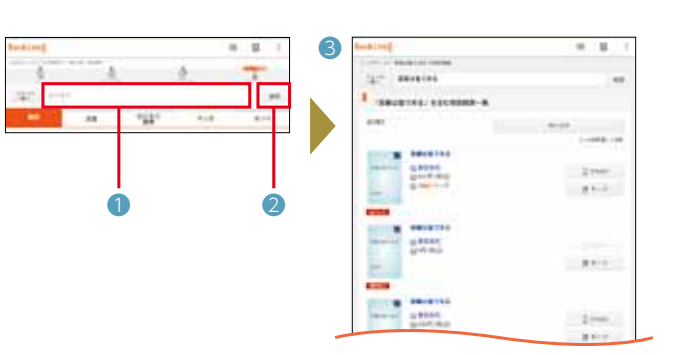

読みたい本を探したい場合は、キーワードを入力することで 検索ができます。ストア画面の上部にある①[検索バー]をタップ します。目的のキーワードを入力し、②[検索]をタップします。 ③目的のキーワードを含む検索結果の一覧が表示されます。

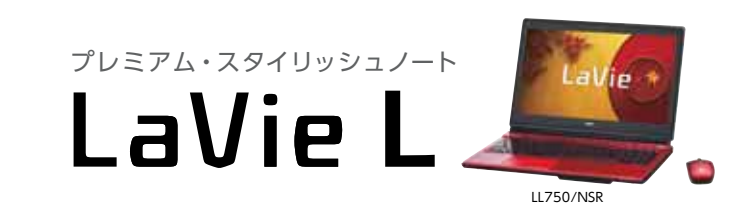

高度な処理能力を凝縮 第4世代 インテル<sup>®</sup> Core™ i7 プロセッサー搭載

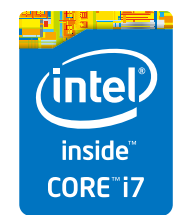

高度な処理能力を凝縮 第4世代 インテル® Core™ i7 プロセッサー

仮登録のお知らせが、登録したメールアドレス宛に届き ます。[Gmail]を起動して、記載されている①URLリンク をタップします。ブラウザが起動し、②[BookLive! サービス 会員登録完了]画面が開きます。[会員登録を完了させる 方はこちら]をタップします。登録が完了し、BookLive!のア プリが起動します。このまま引き続き操作ができますが、 ここでは一旦ホームボタンをタップしてアプリを終了さ せます。

アプリー覧から①[BookLive!]アイコンをタップしてアプリ を起動します。ログイン画面が表示されます。先ほど登録 したメールアドレス、パスワードを入力します(すでに欄内に 入力されている場合もあります)。[次回から表示しない]に チェックマークをつけ、[ログイン]をタップします。「通知 機能]画面が表示されます。ここでは[OK]をタップします。 [同期設定]画面が表示されます。ここでは[他の端末と同期 する]をタップし、[OK]をタップします。BookLive!の画面 が表示されたら、画面上にある2ストアアイコンをタップ します。これでBookLive!へのログインは完了しました。

#### 2 条件を絞り込んで検索

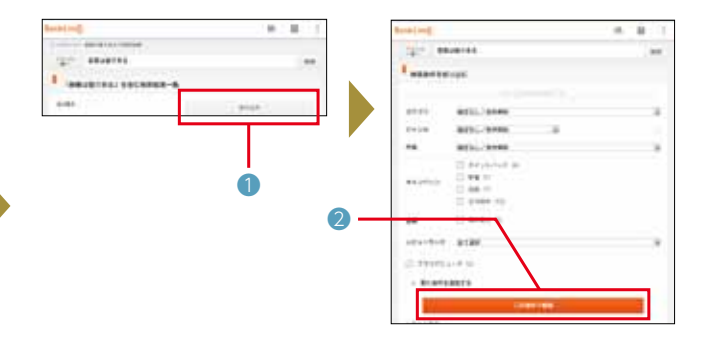

検索結果が多く、本を探しきれない場合は、さらに条件を絞り 込んで検索することができます。画面上部にある①[絞り込 み]をタップします。条件を入力・選択し、②[この条件で検索] をタップすると、合致する検索結果の一覧が表示されます。

### 本を購入する

### 購入する本を選ぶ

設定·利用手順 電子書籍

Itep Ŏ

| BookLive              |         | in E    | 1 |
|-----------------------|---------|---------|---|
| 1.0711013014018038180 | 174     |         |   |
| BAURTO-6              |         |         |   |
| H                     |         | 651758  | A |
|                       |         | 97 CBN  |   |
| Rents of the          | - T. P. | INSTAC. |   |
|                       | 4       | 1 =-7   |   |
| inter i               |         |         |   |
|                       |         |         |   |
|                       | 9684 G  | 5.2     |   |

購入したい本をタップすると、「作品詳細」画面が表示されま す。ここでは、①[今すぐ購入]をタップします。

※複数の本を購入する場合は、[カートに入れる]をタップします。引き続きほか に購入したい本を探し、カートに入れていきます。

支払い方法を選択 2

![](_page_6_Figure_6.jpeg)

①「パスワード入力」画面が表示されます。登録したパスワー ドを入力し、[次へ]をタップします。2[お支払方法選択]を タップして支払方法を選択します。それぞれの支払方法に 応じて、必要事項の入力・選択、内容の確認をしながら、購入 が完了するまで進めていきます。

※購入後のキャンセルはできません。 ※無料の本の場合は、そのまま[購入]をタップすれば完了です。

### 3 本を読む

![](_page_6_Picture_10.jpeg)

画面をスライドするとページをめくることができます。 ※購入した本の綴じ方によって、ページのめくる方向が異なります。

キーワード検索を開始

5

# )tep

# 購入した本を読む

![](_page_6_Figure_14.jpeg)

ストアのトップページから、画面上にある①[本棚]アイコン をタップします。本棚のトップページから、2「本棚」をタップ すると先ほど購入した本が表示されます。

![](_page_6_Figure_16.jpeg)

1読みたい本をタップすると、ネットから本のデータがタブ レットへダウンロードされます。初回起動時は書体の選択画 面などが表示されます。内容を確認し、進めていきます。ダウ ンロードが完了後、もう一度読みたい本をタップすると、2 本の内容が表示されます。

![](_page_6_Picture_18.jpeg)

画面上に表示された①[検索バー]にキーワードを入力しま す。右または左矢印をタップすると、検索が開始されます。該 当するキーワードがあると、②黒帯が入ります。矢印をタップ すると、引き続きキーワードを検索します。

![](_page_6_Picture_20.jpeg)

高度な処理能力を凝縮 第4世代 インテル® Core™ i7 プロセッサー搭載

![](_page_6_Picture_22.jpeg)

高度な処理能力を凝縮

#### キーワード検索検索バーを表示 4

![](_page_6_Figure_27.jpeg)

電子書籍ならではの機能として、本に書かれてあるキーワー ドを検索することができます。右下の①[メニュー]アイコン をタップします。2[検索]アイコンをタップします。

#### 本にマーカーする 6

![](_page_6_Figure_30.jpeg)

大事なところに線やマーカーを引くように、電子書籍でも同 様のことができます。①マーカーを引きたい文字を指でなぞ ります。なぞった部分は色が変わっていきます。指を離すと メニューが表示されます。[マーカー]をタップすると、2その 文字の色が変わりマーカーが引かれます。

コンテンツナビ

![](_page_7_Picture_1.jpeg)

スマートフォンで撮った写真をネット上に 保存、自宅のパソコンと共有できる

### アプリの設定

![](_page_7_Figure_4.jpeg)

### 最初に

14

ここでは、2013年秋冬モデルのノートPC「LaVie L |、Android™ 搭載 タブレット「LaVie Tab E(型名 TE510/N1B)」および、アップル iOS搭載「iPhone™」を使った設定・利用手順を紹介します。

※Android™ 搭載のスマートフォンでも利用が可能です。 動作確認済みOSについては、裏表紙をご覧ください。

各機器はインターネットに接続されている 必要があります。

### Android™搭載端末の場合

![](_page_7_Picture_10.jpeg)

### Microsoft アカウントの作成、切り替え

P.8 Step1 手順 1~4 を参照して、Microsoft アカウント の作成、アカウントの切り替えをしてください。

※この手順は、Microsoft アカウントの取得が済んでいない場合のみ必要な設定とな ります。Microsoft アカウントを取得済みの場合は、そのままStep2へ進んでください。

![](_page_7_Figure_14.jpeg)

※アプリがインストールされていない場合は、Google Play™から"コンテンツナビ モバイル"で検索して インストールをしてください。

![](_page_7_Picture_16.jpeg)

高度な処理能力を凝縮 第4世代 インテル® Core™ i7 プロセッサー搭載

![](_page_7_Picture_18.jpeg)

アプリの設定

アプリー覧から[カメラ]アイコンをタップし、写真を撮影します。写真は自動的に SkyDriveへアップロードされます。

※Step2 手順2で登録した条件に合致しない場合は、SkyDriveへの自動アップロードは行われません。 \*La Vie Tab Eは、3G回線に対応していません。Wi-Fi環境でご使用ください。

![](_page_7_Picture_21.jpeg)

![](_page_7_Picture_22.jpeg)

![](_page_7_Picture_23.jpeg)

![](_page_7_Picture_24.jpeg)

![](_page_7_Picture_25.jpeg)

コンテンツナビでは、写真や動画を編集するアプリとの連携もできます。設定・利用手順については、こちらをご覧ください。 http://121ware.com/catalog/tunagaru/

![](_page_7_Picture_27.jpeg)

高度な処理能力を凝縮

### NECがおすすめするWindows 8.

設定アイコン [ ]をタップします。 [自動 転送]をタップし、新規撮影された写真の 自動転送時間を選択します。[通信設定]を タップします。SkyDriveへの写真のアップ ロードを許可する回線を設定します。設定 が完了したらホーム画面に戻ります。

\*LaVie Tab Eは、3G回線に対応していません。Wi-Fi 環境でご使用ください。

パソコンのスタート画面から、①[コン テンツナビ]のタイルをクリックして アプリを起動します。注意事項や アプリのアクセス許可等の画面が表示 された場合は、内容を確認し、よろしけ れば「はい」をクリックします。②「自動 転送フォルダー」をクリックします。 タブレットで撮影した写真が保存され ています。見たい写真をクリックする と大きく表示されます。

## パソコンの事前準備

### Microsoft アカウントの作成、切り替え

の作成、アカウントの切り替えをしてください。

P.8 Step1 手順 1 ~ 4 を参照して、Microsoft アカウント ※この手順は、Microsoft アカウントの取得が済んでいない場合のみ必要な設定とな ります。Microsoft アカウントを取得済みの場合は、そのままStep2へ進んでください。

![](_page_8_Figure_4.jpeg)

iOS搭載端末の場合

### アプリをインストール

設定・利用手順コンテンツナビ

Step.

![](_page_8_Figure_6.jpeg)

アプリは、App Store®から"コンテンツナビ モバイル"などで 検索してインストールし、アプリを起動します。①の画面が表示 されたら[OK]をタップします。2パソコン側で設定した Microsoft アカウントのメールアドレス、パスワードを入力し、 [サインイン]をタップします。「アクセスの許可」の確認画面が 表示されたら、画面をスクロールして[はい]をタップします。

\*Step1 パソコンの事前準備が完了していない場合は、Step2の設定はできません。 ※アプリの更新などにより、実際の画面とは異なる場合があります。

![](_page_8_Figure_9.jpeg)

アルバム選択画面が表示されたら①[ 💽 ] ー②[通信設定]をタップします。③SkyDriveへの写真のアップロードを許可する 回線を設定します。設定完了後、ホーム画面に戻ります。

![](_page_8_Picture_11.jpeg)

高度な処理能力を凝縮 第4世代 インテル® Core™ i7 プロセッサー搭載

![](_page_8_Picture_13.jpeg)

![](_page_8_Picture_14.jpeg)

アプリー覧から[コンテンツナビ モバイル]をタップします。アルバム選択画面から①[カメラ]をタップします。②写真を撮影します。撮 影後、[使用]をタップすると写真のアップロードが開始されます。回線エリア外の場合は、「設定と一括転送」の画面から、③[一括転送]を タップし、手動でアップロードをする必要があります。

![](_page_8_Picture_16.jpeg)

![](_page_8_Picture_17.jpeg)

![](_page_8_Picture_18.jpeg)

![](_page_8_Picture_19.jpeg)

コンテンツナビでは、写真や動画を編集するアプリとの連携もできます。設定・利用手順については、こちらをご覧ください。 http://121ware.com/catalog/tunagaru/

![](_page_8_Picture_21.jpeg)

高度な処理能力を凝縮

パソコンのスタート画面から、①[コン テンツナビ]のタイルをクリックして アプリを起動します。注意事項や アプリのアクセス許可等の画面が表示 された場合は、内容を確認し、よろしけ れば[はい]をクリックします。2[自動 転送フォルダー]をクリックします。 iPhone™で撮影した写真が保存され ています。見たい写真をクリックする と大きく表示されます。

![](_page_9_Picture_0.jpeg)

## たくさんの写真を友達と共有できる

#### 最初に

ここでは、2013年秋冬モデルのノートパソコン 「LaVie L」を使った設定・利用手順を紹介します。

コンテンツナビ

写真を共有する手順では、Android™ 搭載タブレット 「LaVie Tab E(型名 TE510/N1B)」でのやり方も紹 介します。

各機器はインターネットに接続されている必要があり ます。事前にメールの設定をしておく必要があります。

パソコンはMicrosoft アカウントを取得(登録)して おく必要があります。手順については、P.8 Step1 手 順1~4を参考にしてください。

# )tep

## 写真共有するためのフォルダーを作成

### コンテンツナビを起動

![](_page_9_Picture_10.jpeg)

![](_page_9_Picture_12.jpeg)

マウスを右クリックして「アプリバー」を表示させます。

●[フォルダー作成]をクリックします。②フォルダー名を入力

して、⑧[共有フォルダーを作成]をクリックします。

パソコンのスタート画面から、①[コンテンツナビ]のタイルを クリックしてアプリを起動します。注意事項やアプリのアク セス許可等の画面が表示された場合は、内容を確認し、よろし ければ次画面へ進めていきます。**②**[SkyDriveフォルダー] をクリックします。

### 写真共有する相手へメール送信

![](_page_9_Figure_15.jpeg)

●[メール]をクリックします。宛先欄に 写真を共有する相手のメールアドレスを 入力し、②送信アイコンをクリックします。 相手に[招待メール]が送信されます。 画面左上に表示されている矢印マークを クリックして、コンテンツナビのホーム 画面に戻ります。

![](_page_9_Picture_17.jpeg)

高度な処理能力を凝縮 第4世代 インテル® Core™ i7 プロセッサー搭載

![](_page_9_Picture_19.jpeg)

### 写真を選択

![](_page_9_Picture_21.jpeg)

### 共有フォルダーへアップロード

![](_page_9_Picture_23.jpeg)

### 共有フォルダーへの招待メールがきたら

### 招待メールを開く

![](_page_9_Picture_26.jpeg)

ここからは、写真を共有する相手側のパソコンやタブレットで の手順となります。

メールのアプリを起動します。「SkyDriveの共有フォルダー への招待」という件名のメールを開きます。メール本文にある 共有フォルダーのリンク(ここでは共有する写真)をクリックし ます。ブラウザが起動し、共有フォルダーが表示されます。 メールの指示に従って共有設定を完了させてください。

![](_page_9_Picture_29.jpeg)

高度な処理能力を凝縮

18

「コンテンツナビ」のアプリを起動します。①[ピクチャ]を クリックします。共有したい写真上で右クリックします。写真を 選択するとチェックマークが表示されます。アプリバーに ある2[アップロード]をクリックします。

※SkyDriveに保存してある写真を相手と共有したい場合は、一旦パソコンの ピクチャフォルダーへダウンロードしておく必要があります。

Step1で作成した共有フォルダーをクリックします。(ここで は共有する写真)[OK]をクリックします。メッセージが表示 された場合は、内容を確認し、よろしければ[OK]をクリック します。しばらくするとアップロード完了の通知が表示され ます。

### 2 共有写真の表示、ダウンロード

![](_page_9_Picture_37.jpeg)

見たい写真をクリックすると大きく表示することができます。 写真をダウンロードしたい場合、[ダウンロード]をクリック します。保存先のフォルダーを指定して[保存]をクリックする とダウンロードが完了します。タブレットの場合も同様に、 画面上部にある[ダウンロード]をタップすると完了です。 [ギャラリー]のアイコンをタップすると保存された写真が 表示されます。

### 動作確認済みOS (2013年10月1日現在)

#### ■ 電子書籍配信サービス BookLive! タブレットの動作確認済みOS

| 対応OS                                                              | 推奨ブラウザ |
|-------------------------------------------------------------------|--------|
| Android <sup>™</sup> *1 *2<br>2.1/2.2/2.3/3.0/3.1/3.2/4.0/4.1/4.2 | 標準ブラウザ |
| iOS*2 5.0/5.1/6.0/6.1                                             | Safari |

\*1:日本国内の正規販売店を通して購入した端末。 \*2:端末によっては特定のフォーマットで不具合が生じる場合があります。 作品のご購入前に立ち読みをしていただくことをおすすめします。 立ち読みができない作品もあります。 ※ 該当機器との接続や動作を保証するものではありません。

#### ■ コンテンツナビ スマートフォン/タブレットの動作確認済みOS

| 対応OS                            | アプリ |  |
|---------------------------------|-----|--|
| Android <sup>™</sup> *1 2.3~4.2 |     |  |
| iOS 5~6.1                       |     |  |

\*1:Google™ の認証を受けていない端末では利用できません。 \*2:コンテンツナビ モパイルは、Google Play™ または、App Store® にて提供しています。 本アプリの配布は予告なく終了する場合があります。 ※ 該当機器との接続や動作を保証するものではありません。

![](_page_10_Picture_8.jpeg)

#### ■ ガイドブックについてのご注意

●このガイドブックで使用している商品は、本ガイドブックおよび広告用に撮影したものです。そのため、実際の商品とはデザイン、外観などで多少異なることがあります。実際の商品につきましては、取扱販売店でご確認ください。
 ●このガイドブックに記載された仕様、デザインならびにサービス内容などは予告なしに変更することがあります。最新の情報は、http://121ware.comでご確認ください。
 ●写真は印刷のため、商品の色と多少異なる場合があります。
 ●このガイドブックに記載の機能を実現するために、別売のオプションが必要になる場合があります。
 ●商品写真の大きさは同比率ではありません。
 ●画面はハメコミ合成です。
 ●画面写真に使用したアプリはデモンストレーション用で、販売されていない場合があります。
 ●プリインストールおよび、添付アプリのパージョンや詳細機能などは、予告なしに変更することがあります。また、それに伴い一部機能に制限が生じる場合があります。

#### ■ 商標について

インテル、Intel、Intel、Core Insideは、アメリカ合衆国およびその他の国における Intel Corporationまたはその子会社の商標または登録商標です。Microsoft、Windows及び Windowsロゴ、SkyDriveは、マイクロソフト企業グループの 商標です。microSD、microSDHCは、SDアソシエーションの商標です。Google Play、AndroidはGoogle Inc.の商標または登録商標です。iPhone商標は、アイホン株式会社のライセンスに基づき使用されています。App Storeは、Apple Inc.の 商標または登録商標です。その他、本ガイドブックに記載されている会社名および商品名は、各社の商標または登録商標です。

![](_page_10_Picture_13.jpeg)

![](_page_10_Picture_14.jpeg)

高度な処理能力を凝縮 第4世代 インテル® Core™ i7 プロセッサー

![](_page_10_Picture_16.jpeg)